# L-6060/1650 TECHNICAL INSTRUCTIONS

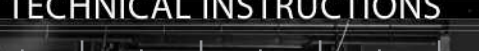

amsung

| Technical Instructions                                                                                                    |               | Printers |               | OEM Info    |                                                                                                  | Tools & Supplies | 1 |
|----------------------------------------------------------------------------------------------------|---------------|----------|---------------|-------------|--------------------------------------------------------------------------------------------------|------------------|---|
| CORPORATE<br>LOS ANGELES, USA<br>US 1 800 394.9900<br>Int'l +1 818 837.8100<br>FAX 1 800 394.9910<br>Int'l +1 818 838.7047 | See Last Page |          | See Last Page | e Last Page | Philips Screwdriver<br>Small Flat blade Screwdriver<br>Cotton swab<br>Alcohol<br>Lint free cloth |                  |   |
| ATLANTA, USA<br>US 1 877 676.4223                                                                                          |               |          |               |             | Seal                                                                                             |                  |   |

US 1 877 676.4223 Int'l +1 678 919.1189 FAX 1 877 337.7976 Int'l +1 770 516.7794

R E

RAP

MI 6060/1650HTECH

KANSAS CITY, USA US 1 913 871.1700 FAX 1 913 888.0626

MIAMI, USA US 1 800 595.4297 Int'l +1 305 594.3396 FAX 1 800 522.8640 Int'l +1 305 594.3309

NEW YORK, USA US 1 800 431.7884 Int'l +1 631 588.7300 FAX 1 800 431.8812 Int'l +1 631 588.7333

**TORONTO, CAN** CAN 1 877 848.0818 Int'l +1 905 712.9501 FAX 1 877 772.6773 Int'l +1 905 712.9502

BUENOS AIRES, ARG ARG 0810 444.2656 Int'l +011 4583.5900 FAX +011 4584.3100

MELBOURNE, AUS AUS 1 800 003. 100 Int'l +62 03 9561.8102 FAX 1 800 004.302 Int'l +62 03 9561-7751

SYDNEY, AUS AUS 1 800 003.100 Int'I +62 02 9648.2630 FAX 1800 004.302 Int'I +62 02 9548.2635

MONTEVIDEO, URY URY 02 902.2001 Int'I +5982 902.2001 FAX +5982 900.0858

JOHANNESBURG, S.A. S.A. +27 11 974.6155 FAX +27 11 974.3593

SÃO PAULO, BRAZIL Int'l +55 11 5524.8000

RAANANA, ISRAEL ISR 09 760.12.39 Int'l +972 9760.12.39 ISR 052.38.555.82 Int'l +972 5238.555.82

E-mail: info@futuregraphicsllc.com

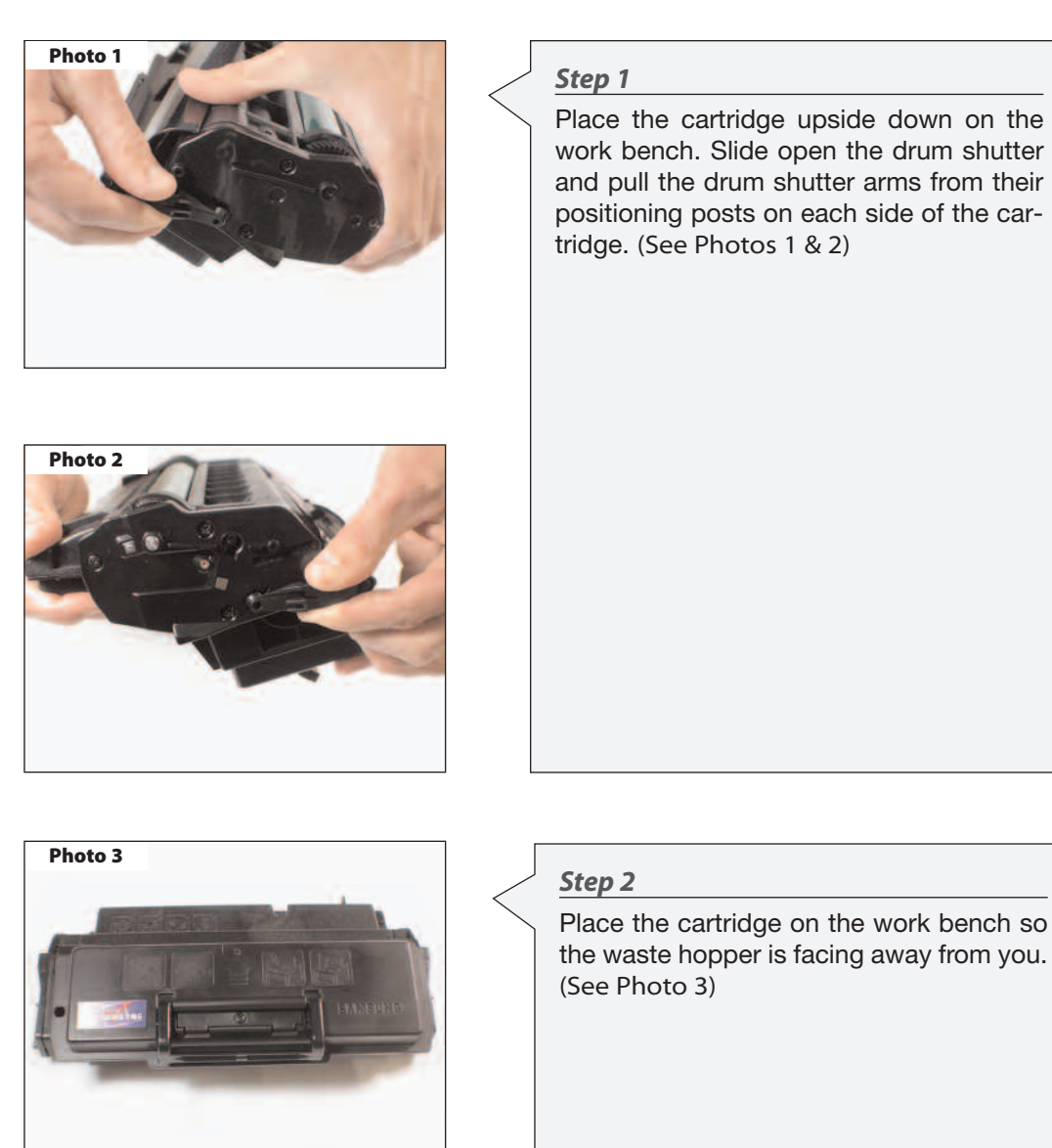

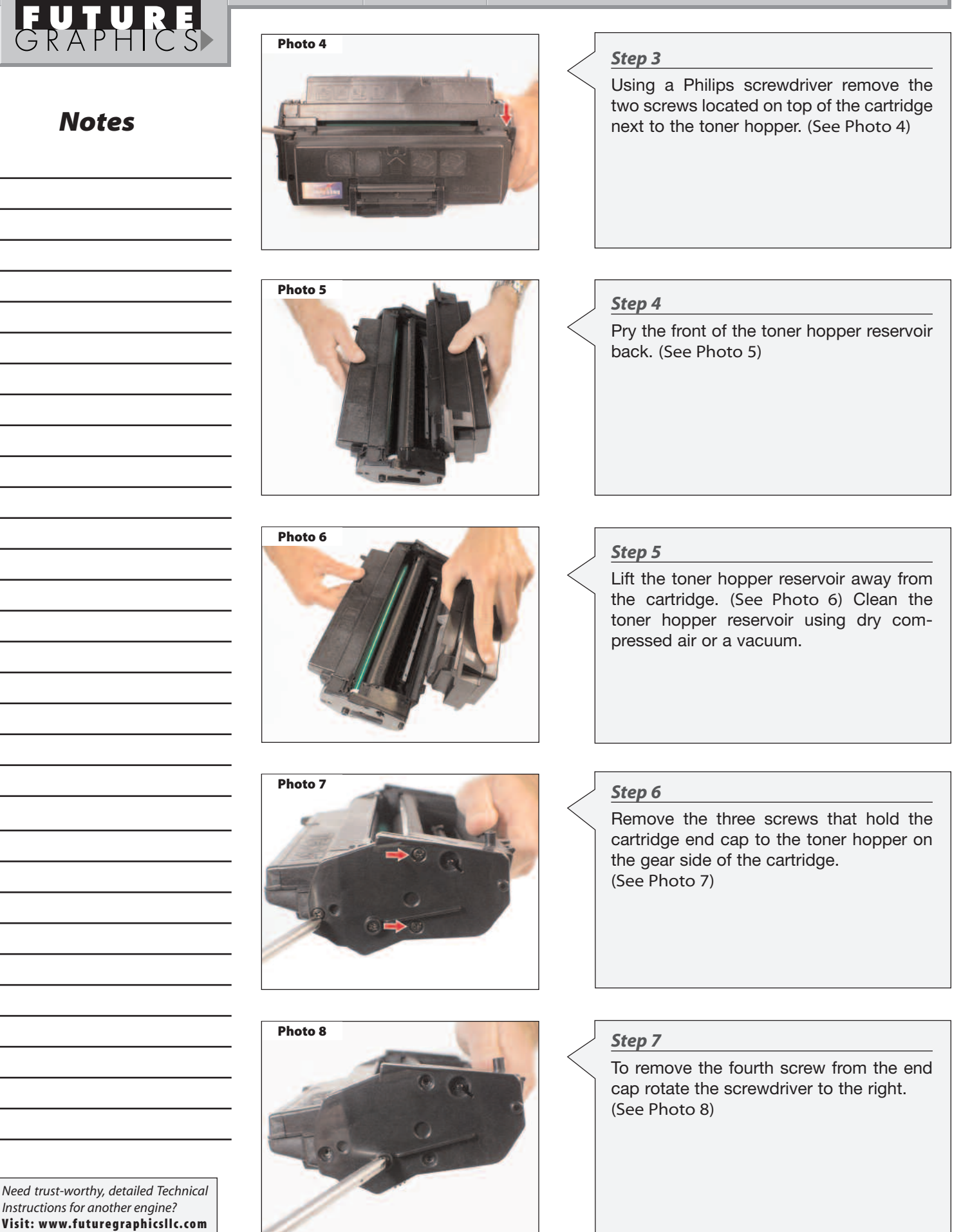

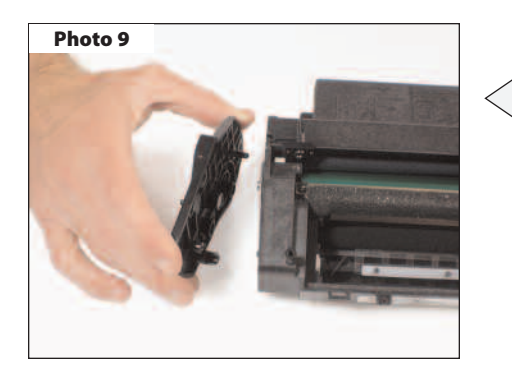

Photo 10

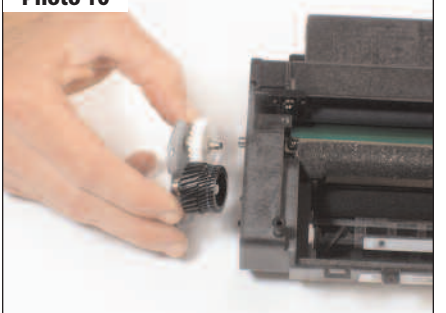

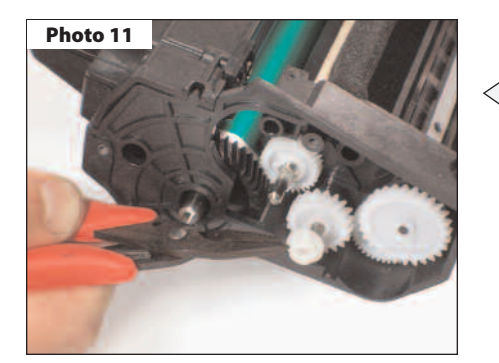

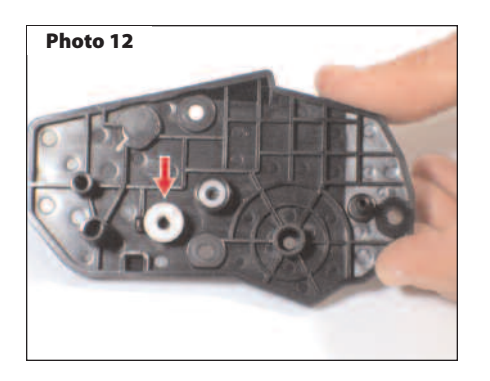

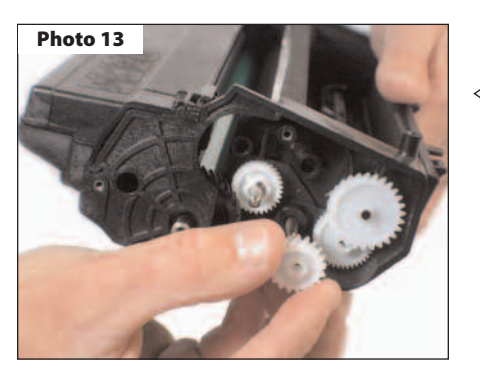

#### Step 8

Side the cartridge end cap from the side of the cartridge. (See Photo 9)

Step 9

Pull the metal gear housing plate from the side of the cartridge. (See Photo 10) **NOTE:** Two gears may stay attached to the gear housing end plate.

## Step 10

A white bearing may be found on the shaft of the toner hopper supply roller. Slide the bearing from the supply roller shaft. (See Photo 11)

If it the bearing is not on the shaft check the cartridge end cap. (See Photo 12)

It is important that this bearing be present during the reassembly of the cartridge.

Step 11

Remove the three gears from the side of the cartridge. (See Photo 13)

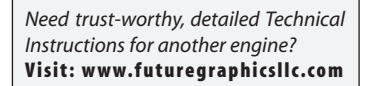

**FUTURE** GRAPHICS

Notes

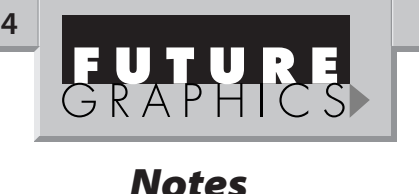

Photo 14

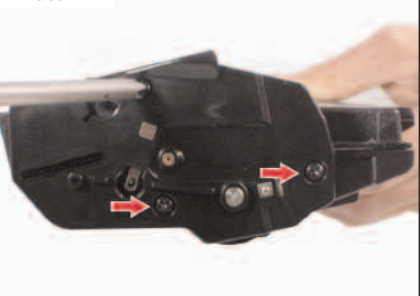

Photo 15

Photo 18

Photo 19

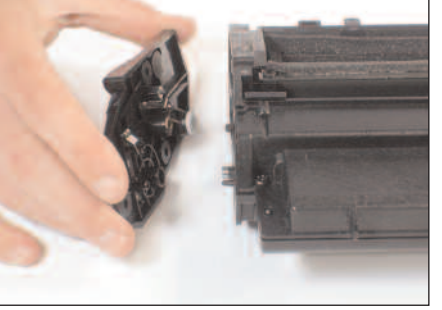

Photo 17

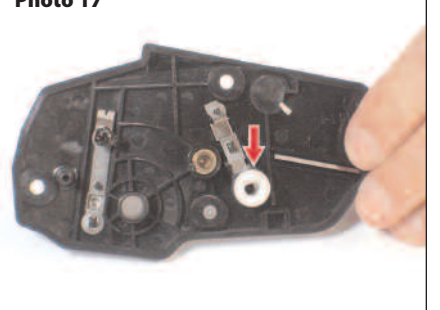

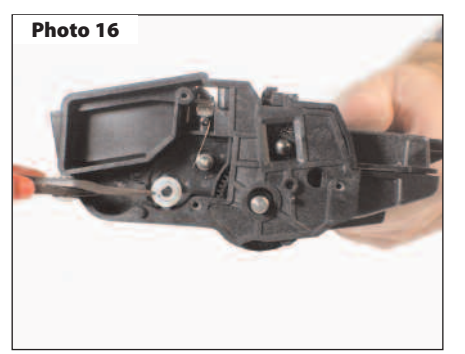

**NOTE:** On some cartridges the drum axle can be removed at this time. Grab the drum axle on the contact side and slide the axle out of the cartridge. (See Photo 18) If the axle cannot be removed at this time continue to the next

Step 15

step.

Step 14

Remove the two screws holding the waste hopper to the cartridge. (See Photo #19)

Need trust-worthy, detailed Technical Instructions for another engine? Visit: www.futuregraphicsllc.com

E-mail: info@futuregraphicsllc.com

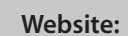

www.futuregraphicsllc.com

ML-6060/1650 Technical Instructions

Rotate the cartridge 180°. Remove the

three screws that hold the contact end cap to the cartridge. (See Photo 14)

Slide the end cap from the side of the car-

NOTE: A white bearing may be found on the shaft of the supply roller. Remove the

If the bearing is not present check the

It is important that this bearing be present

during the reassembly of the cartridge.

cartridge end cap. (See Photo 17)

Step 12

Step 13

tridge. (See Photo 15)

bearing. (See Photo 16)

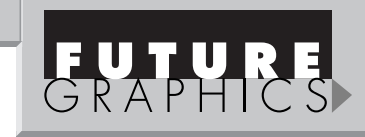

Notes

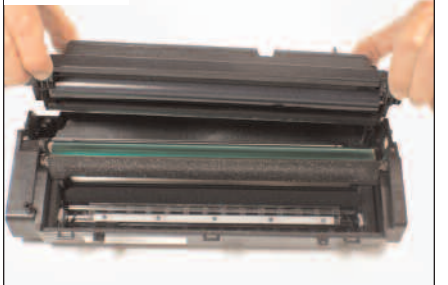

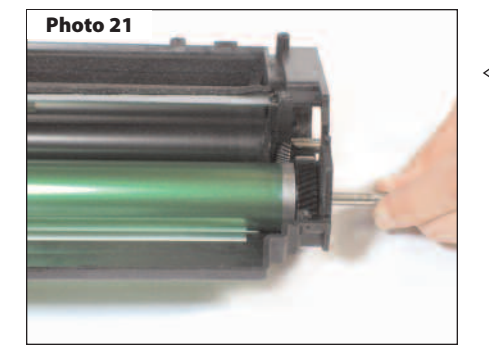

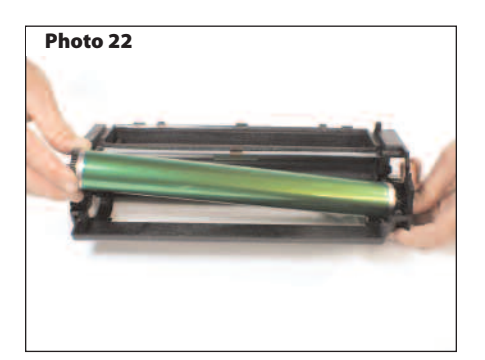

## Step 16

Lift up on the waste hopper and remove the hopper from the cartridge. (See Photo 20)

#### Step 17

If the drum axle has already been removed lift out the drum. If the drum axle cannot be removed from the drum slide the axle out as far as possible from the drive gear end. (See Photo 21)

Lift the small gear end of the drum up out of the cartridge and slide the drum axle out from the end of the cartridge. (See Photo 22)

**NOTE:** If the drum being used is damaged and the axle cannot be removed from the drum by simply pulling the axle out, remove the small gear from the end of the drum. Install the drum axle into the new drum and glue the gear into place.

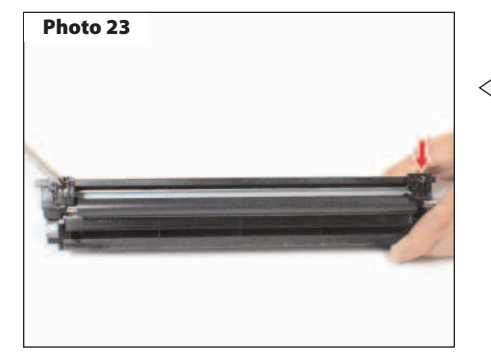

## Step 18

Using a Philips screwdriver, remove the two screws holding the PCR to the waste hopper. (See Photo 23) Remove the PCR. Clean the PCR using a dry lint free cloth.

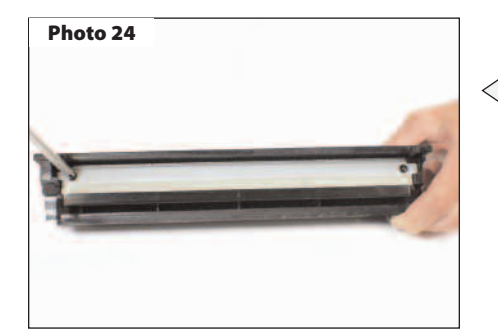

#### Step 19

Remove the two screws holding the wiper blade. (See Photo 24) Clean the wiper blade with dry compressed air.

> Need trust-worthy, detailed Technical Instructions for another engine? Visit: www.futuregraphicsllc.com

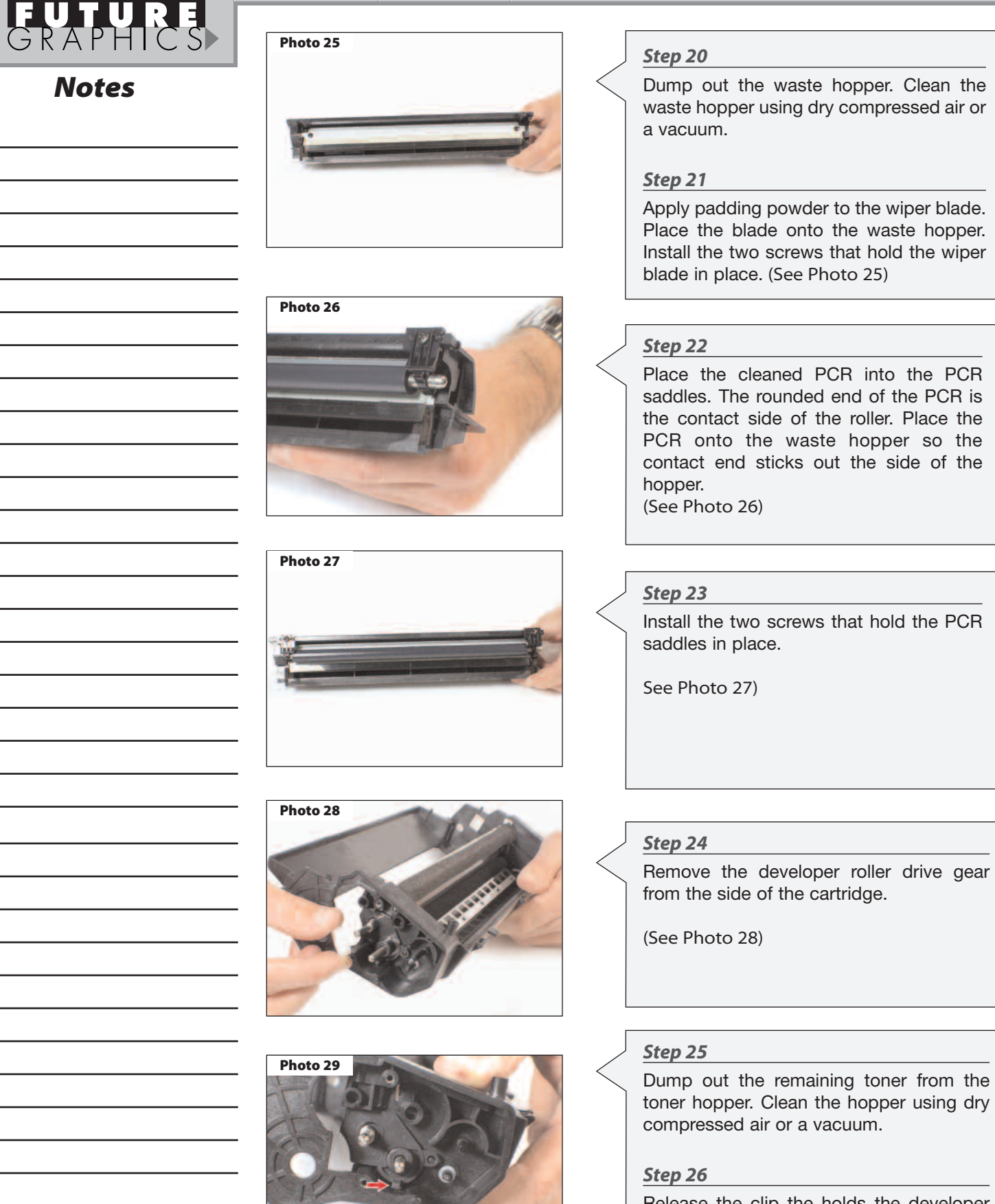

Release the clip the holds the developer roller end cap to the cartridge. (See Photo 29)

ML-6060/1650 Technical Instructions

6

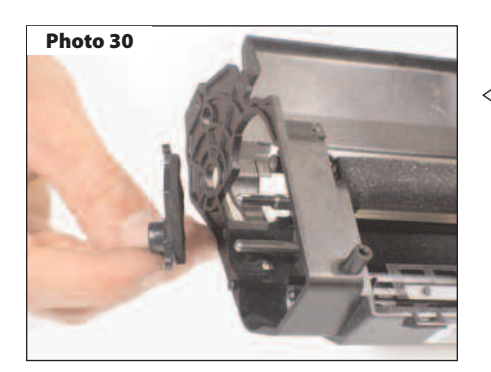

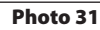

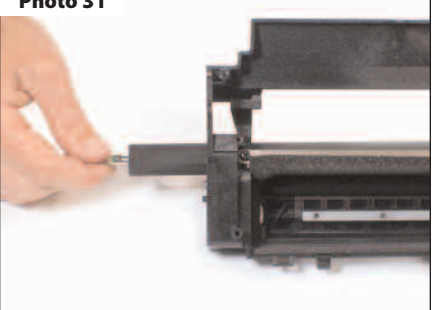

## Step 27

Remove the end cap from the hopper.

(See Photo 30)

Step 28

Slide the developer roller out from the side of the cartridge.

(See Photo 31)

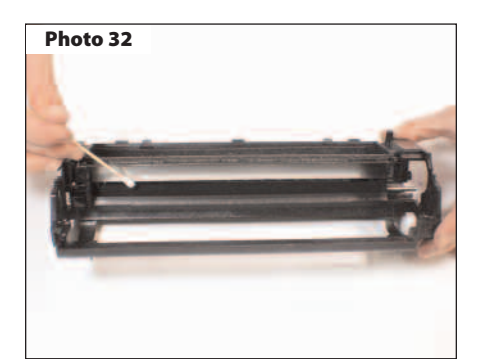

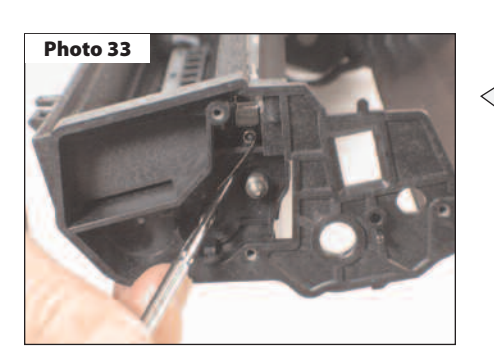

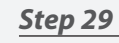

Clean the developer roller using a dry lint free cloth.

## Step 30

Carefully clean the doctor blade using Acetone and a cotton swab. (See Photo 32)

## Step 31

Slide the developer roller back into the cartridge. Move the contact spring onto the developer roller axle. (See Photo 33)

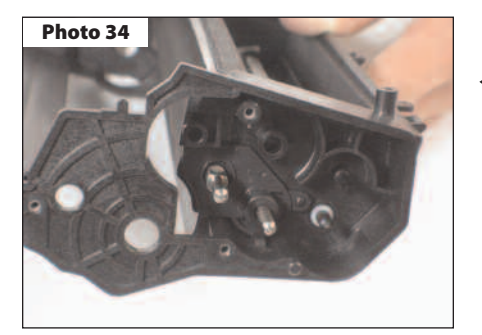

## Step 32

Install the developer roller end plate onto the cartridge. (See Photo 34)

**NOTE:** Make sure the end plate snaps into place.

Need trust-worthy, detailed Technical Instructions for another engine? Visit: www.futuregraphicsllc.com

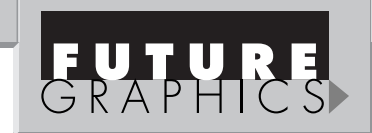

Notes

7

Photo 37

Notes

Photo 35

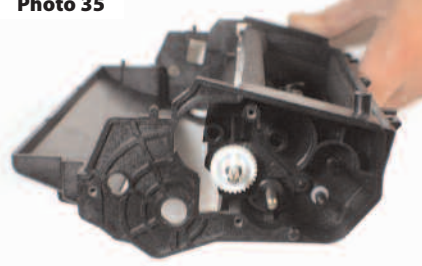

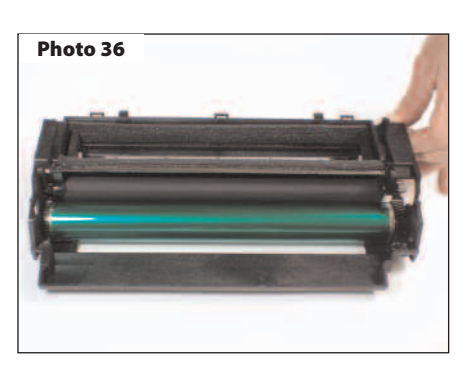

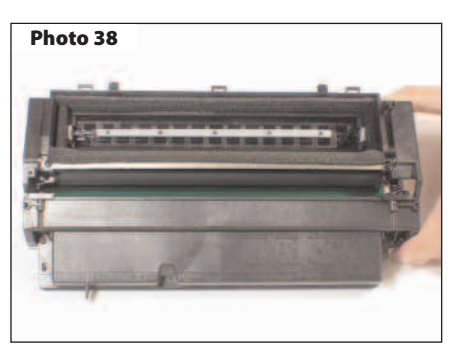

Photo 39

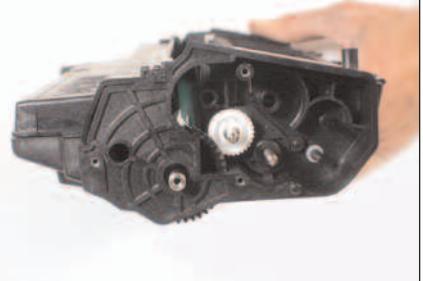

Need trust-worthy, detailed Technical Instructions for another engine? Visit: www.futuregraphicsllc.com

E-mail: info@futuregraphicsllc.com

Step 33

Place the developer roller drive gear onto the rollers axle.

(See Photo 35)

## Step 34

Apply padding powder to the drum. Install the drum into the cartridge. (See Photo 36)

If the drum axle is installed in the drum slide the axle out from the small gear end as far as possible. Install the drum axle into the side of the cartridge. (See Photo 37)

Carefully lower the drive gear end of the drum into the cartridge and slide the drum axle back into the drum.

## Step 35

Carefully place the waste hopper into the cartridge. Install the two screws that hold the waste hopper in place. (See Photo 38)

Step 36

If the drum axle is not attached to the drum, slide the drum axle into the drum starting on the gear side so the screw hole in the axle is visible on the gear side. (See Photo 39)

Photo 40

Step 37

Install the three toner hopper agitator gears. (See Photo 40)

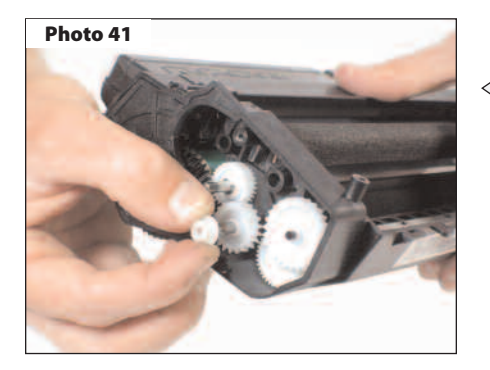

Photo 42

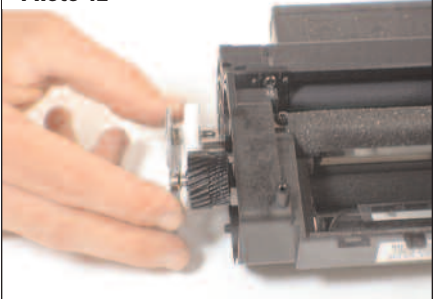

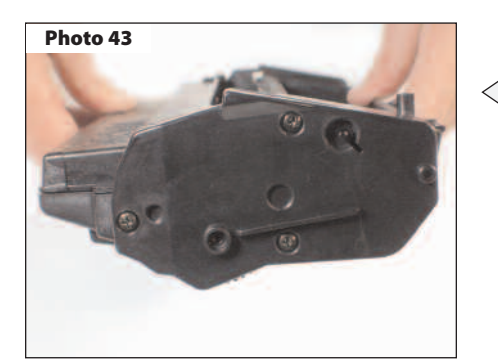

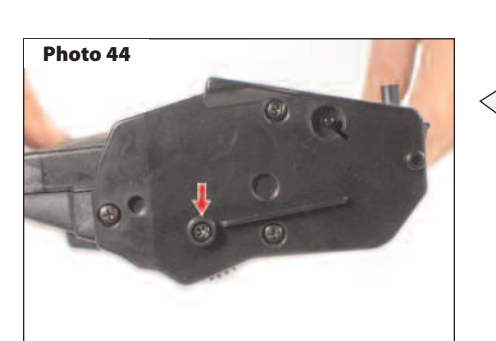

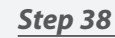

Install the white bearing onto the supply roller axle.

(See Photo 41)

#### Step 39

Place the metal gear housing plate onto the side of the cartridge.

(See Photo 42)

# Step 40

Slide the cartridge end cap onto the cartridge. Install the three screws that hold the end cap in place.

(See Photo 43)

# Step 41

Install the small threaded screw into the drum axle. (See Photo 44)

**NOTE:** Remember to rotate the screw to the left to install.

# Step 42

Rotate the cartridge 180°. Install the white bearing onto the supply roller axle.

(See Photo 45)

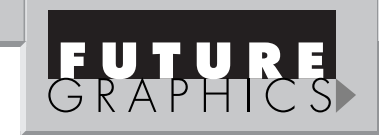

9

## Step 43

Slide the contact end cap onto the cartridge. Install the three screws that hold the end cap in place.

(See Photo 46)

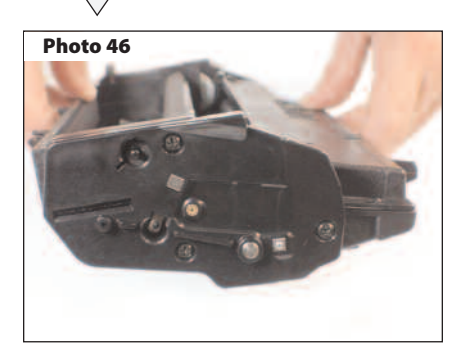

## Step 44

Push the fill plug out of the toner hopper reservoir from the inside of the hopper. Apply a seal to the toner hopper and fill with toner.

(See Photo 47)

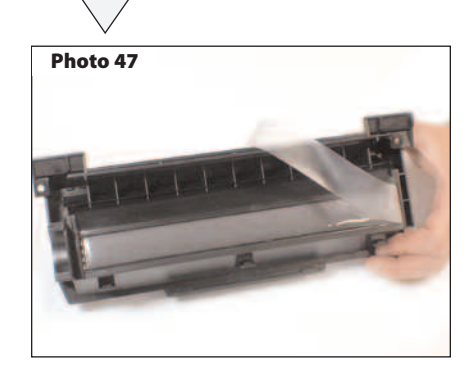

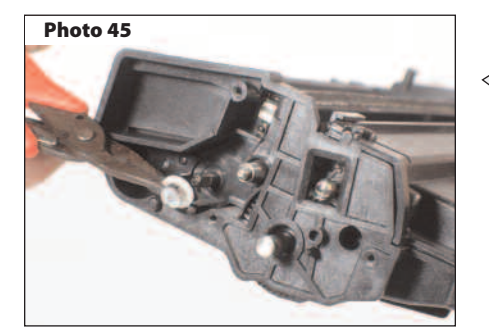

Step 45

Pour some toner into the hopper for testing.

Slide the tail of the seal under the toner

hopper sealing end foam and out through the seal exit port on the side of the

Lock the latches on the back of the cartridge and toner hopper reservoir.

cartridge. (See Photo 48)

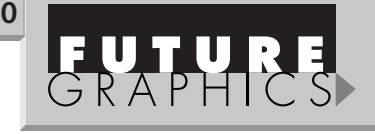

Notes

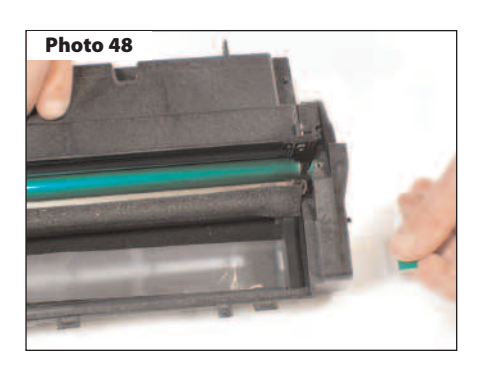

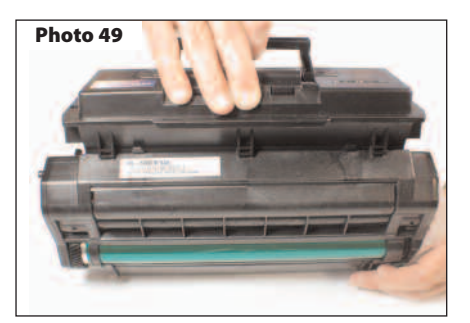

#### Photo 50

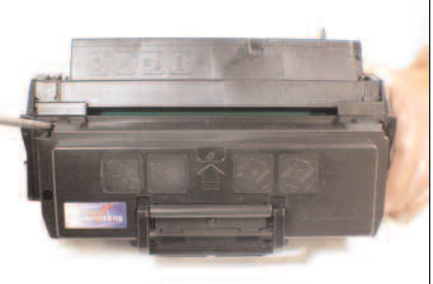

# Step 48

Step 46

Step 47

(See Photo 49)

Rotate the toner reservoir down onto the cartridge. Install the two screws that hold the toner hopper reservoir to the cartridge. (See Photo 50)

Photo 51

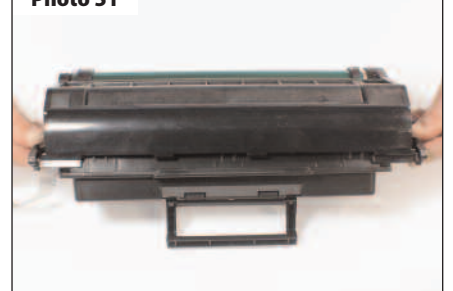

# Step 49

Install the drum shutter arms onto the cartridge end caps. Install the drum shutter onto the shutter arms. (See Photo 51)

#### Step 50

Test cartridge.

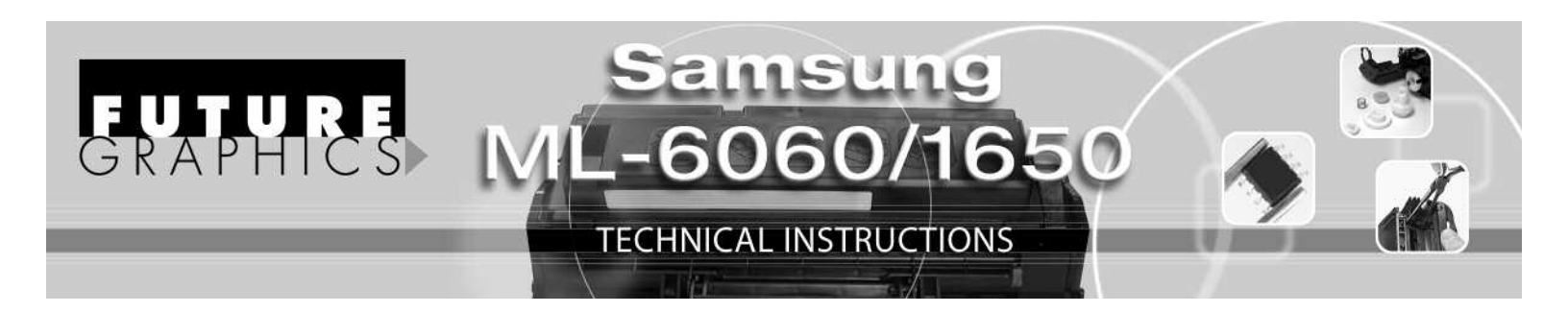

In July of 2000, NEC released a new family of printers, the SuperScript 1400, 1450, and the 1450N all using a new Samsung ML-6060 engine. Two months later Xerox and IBM released the Xerox DocuPrint P1210 and the IBM InfoPrint 12 each using the same Samsung engine. These machines are capable of printing 12 pages per minute and have a first page out speed of 14 seconds.

The new Samsung ML-6060 engine utilizes a new monocomponent, all-in-one toner cartridge. Even though the cartridges use the same internal components, a molding difference on the from of the waste hopper prevents the cartridges from being used in the different machines.

Both Xerox and NEC sell two different yield cartridges, a 3,000 pages standard yield cartridge and a 6,000 page high yield cartridge, while IBM only sells the high yield version.

In 2001 Xerox and Samsung released another series of printers using the Samsung ML-1650 engine. The Xerox Phaser 3400, 3400B, 3400N and the Samsung ML1650, 1651N printers print 17 pages per minute and have a first page out time of 12 seconds.

The cartridges for these printers are very similar to the ML6060, they use same components and the remanufacturing

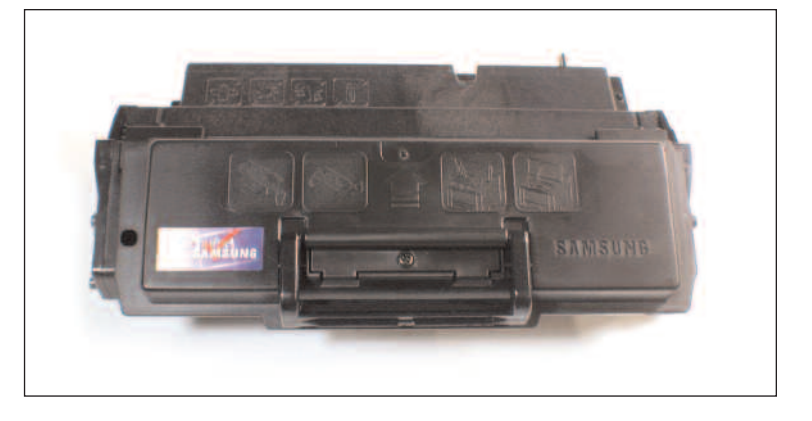

process is almost the same. The only difference in the process has to do with the gear assembly that turns the developer roller.

A small drive belt is found on the gear and must be placed back onto the drive gear during the reassembly of the cartridge. See Figure 1. The ML1650 cartridges also hold more toner than the ML6060 and can 8,000 pages at 5% coverage with the high yield cartridge and 4,000 pages at 5% coverage with the low yield cartridge

| Machine Model         | OEM Number | Engine          |
|-----------------------|------------|-----------------|
| IBM Infoprint 12      | 01P6897    | Samsung ML-6060 |
| NEC Superscript 1400  | 20-150     | Samsung ML-6060 |
| NEC Superscript 1450  | 20-150     | Samsung ML-6060 |
| NEC Superscript 1450N | 20-150     | Samsung ML-6060 |
| Samsung ML-1440       | ML6060D6   | Samsung ML-6060 |
| Samsung ML-1450       | ML6060D6   | Samsung ML-6060 |
| Samsung ML-1451N      | ML6060D6   | Samsung ML-6060 |
| Samsung ML-6040       | ML6060D6   | Samsung ML-6060 |
| Samsung ML-6060       | ML6060D6   | Samsung ML-6060 |
| Samsung ML-6060N      | ML6060D6   | Samsung ML-6060 |
| Samsung ML-6060S      | ML6060D6   | Samsung ML-6060 |
| Xerox Docuprint P1210 | 106R442    | Samsung ML-6060 |
| Xerox Phaser 3310     | 106R646    | Samsung ML-6060 |
| Samsung ML-1650       | ML1650D8   | Samsung ML-1650 |
| Samsung ML-1651N      | ML1650D8   | Samsung ML-1650 |
| Xerox Phaser 3400     | 106R462    | Samsung ML-1650 |
| Xerox Phaser 3400B    | 106R462    | Samsung ML-1650 |
| Xerox Phaser 3400N    | 106R462    | Samsung ML-1650 |

Future Graphics (FG) is a distributor of compatible replacement parts and products for imagining equipment. None of FG's products are genuine OEM replacement parts and no affiliation or sponsorship is to be implied between FG and any OEM.